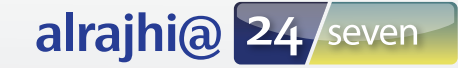

## **Internet Banking Registration**

## Sign up now as simple as 1, 2, 3...

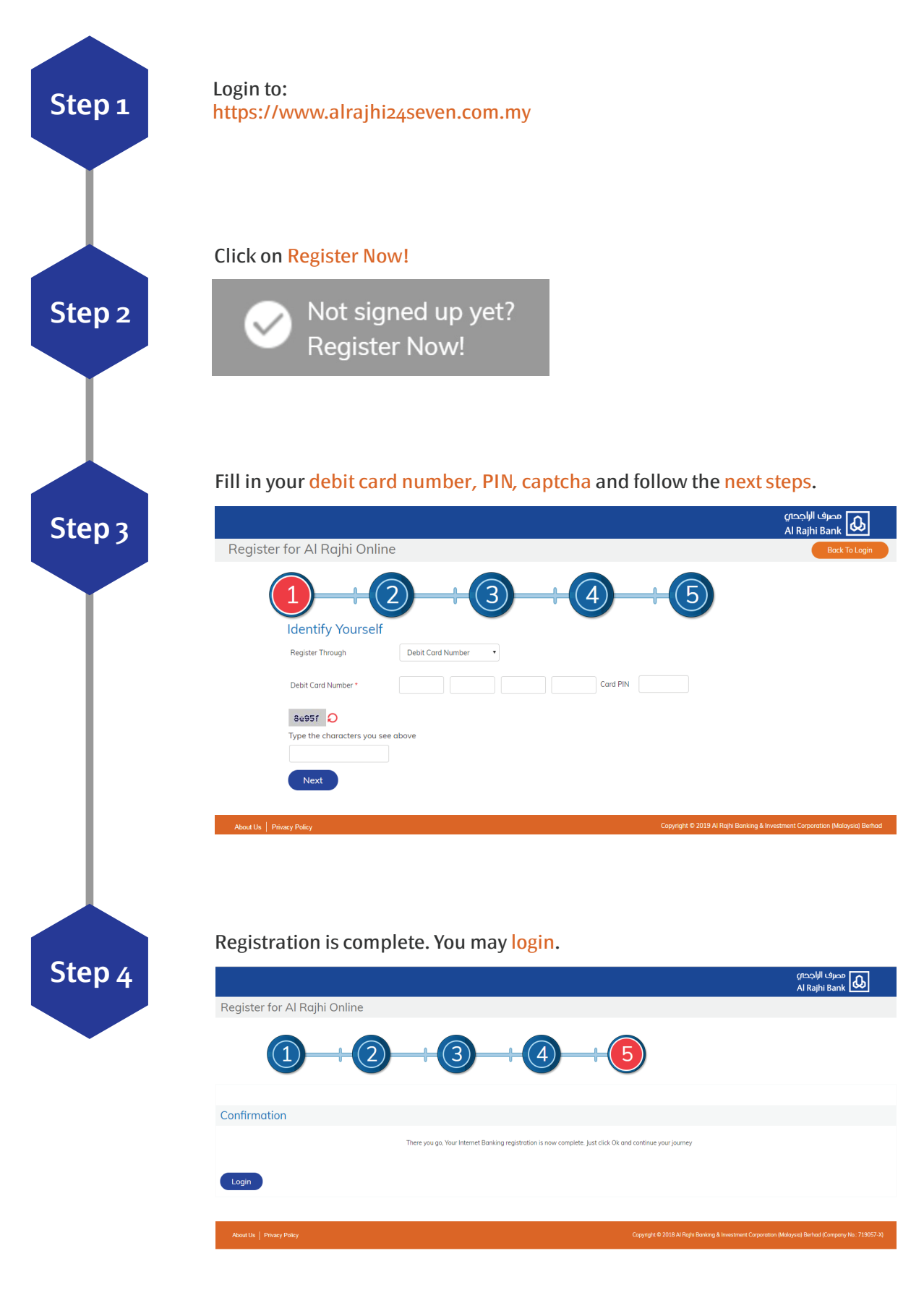